# マルチクラウド向けクラウドオンランプの設定 と確認 – AWS

| 内容                                             |
|------------------------------------------------|
| <u>はじめに</u>                                    |
| 前提条件                                           |
| <u>要件</u>                                      |
| <u>使用するコンポーネント</u>                             |
|                                                |
| <u>ネットワーク図</u>                                 |
| <u>コンフィギュレーション</u>                             |
| <u>ステップ1:2台のC8000vデバイスへのAWSデバイステンプレートのアタッチ</u> |
| <u>ステップ2:AWSへのSD-WAN統合の設定</u>                  |
| <u>ステップ 3:クラウドゲートウェイの削除方法</u>                  |
|                                                |

### <u>関連情報</u>

# はじめに

このドキュメントでは、Amazon Web Services(AWS)とのマルチクラウド統合のためにCisco SD-WAN Cloud OnRampを設定および検証する方法について説明します。

## 前提条件

次のことを確認してください。

- AWSクラウドアカウントの詳細。
- AWS Marketplaceのサブスクリプション。
- Cisco SD-WAN Managerの証明書タブでクラウドゲートウェイを作成するには、使用可能な Catalyst 8000V OTPトークンが2つ必要です。

### 要件

次の項目に関する知識があることが推奨されます。

- Cisco Software-Defined Wide Area Network(SD-WAN)
- AWS

使用するコンポーネント

このドキュメントは、次のソフトウェアとハードウェアのバージョンに基づいています。

- Cisco Catalyst SD-WAN Managerバージョン20.9.4.1
- ・ Cisco Catalyst SD-WANコントローラバージョン20.9.4
- ・ Ciscoエッジルータバージョン17.9.04a

このドキュメントの情報は、特定のラボ環境にあるデバイスに基づいて作成されました。このド キュメントで使用するすべてのデバイスは、クリアな(デフォルト)設定で作業を開始していま す。本稼働中のネットワークでは、各コマンドによって起こる可能性がある影響を十分確認して ください。

設定

ネットワーク図

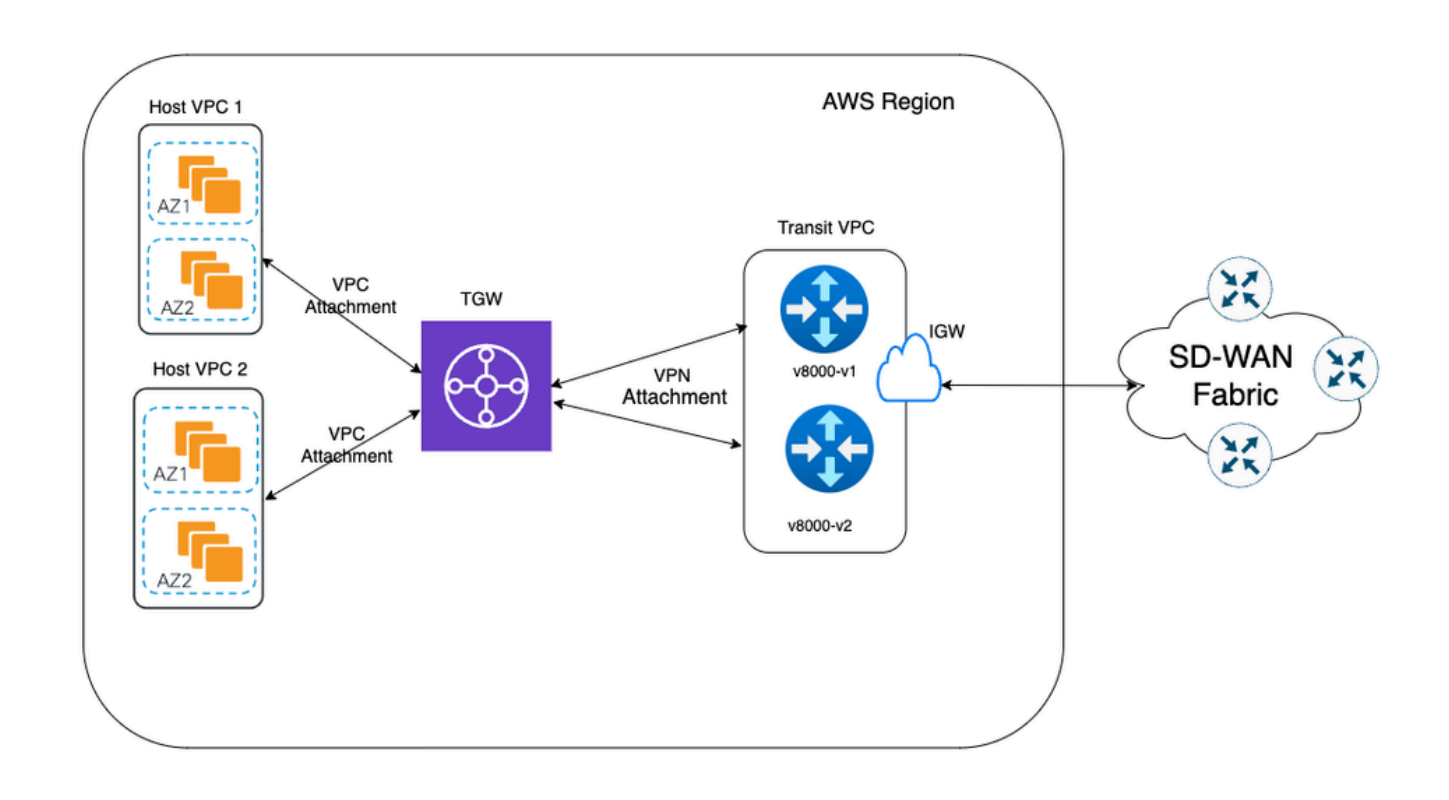

コンフィギュレーション

Catalyst SD-WAN ManagerのGUIにログインし、すべてのコントローラが稼働していることを確認します。

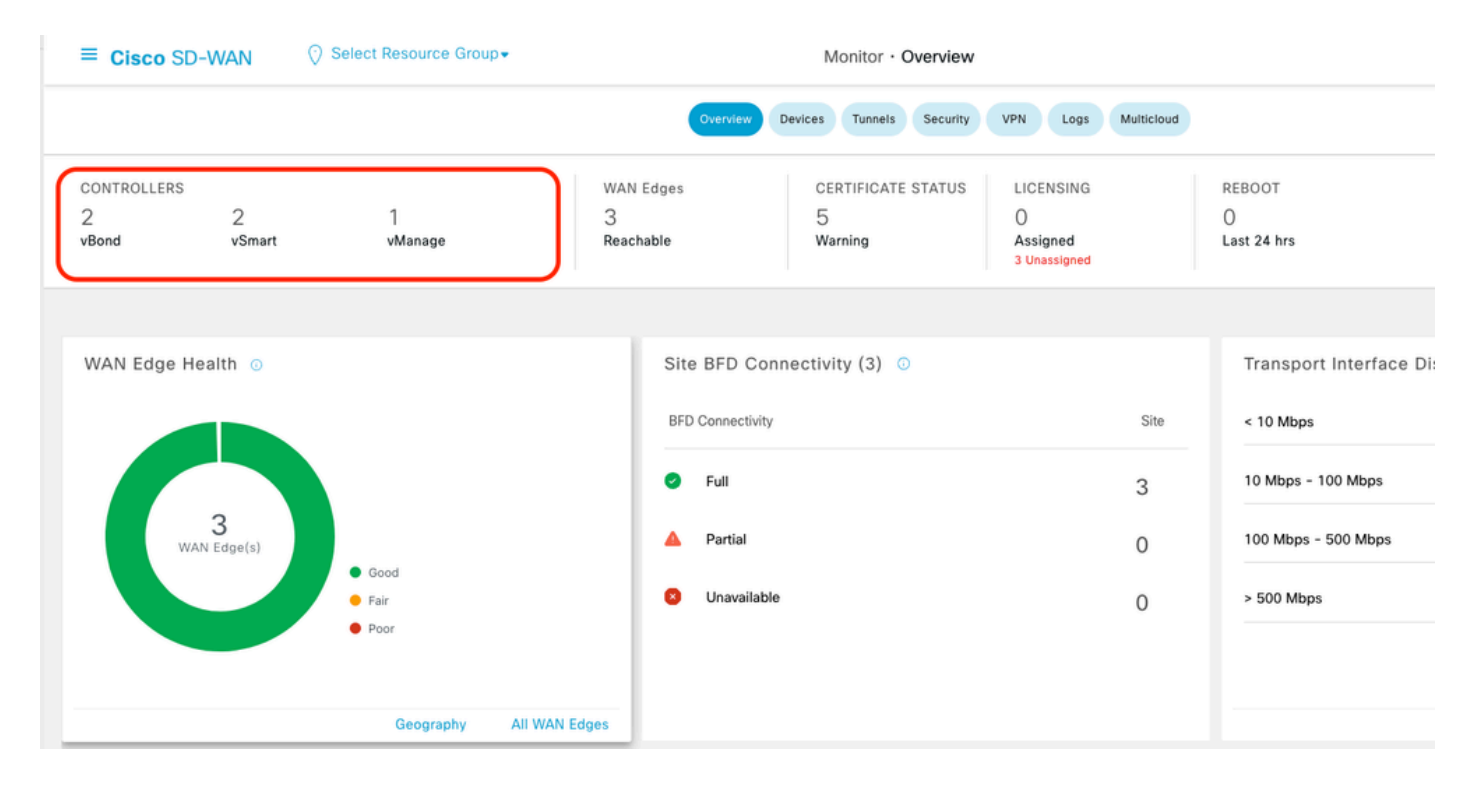

# ステップ1: AWSデバイステンプレートを2つのC8000vデバイスに接続する

Cisco SD-WAN Managerメニューで、Configuration > Templatesの順に移動します。

| Cisco SD-WAN       |   |                               |               | Monitor • Ov      |
|--------------------|---|-------------------------------|---------------|-------------------|
| $\sim$ Monitor     | > | Devices                       | Overview      | Devices Tunnels   |
| °¦o° Configuration | > | TLS/SSL Proxy<br>Certificates | AN Edges      | CERTIFICATE S     |
| 💥 Tools            | > | Network Design                | achable       | Warning           |
| දිාූි Maintenance  | > | Templates                     |               | 1                 |
| 🕰 Administration   | > | Policies                      |               |                   |
| 5 Workflows        | > | Security<br>Network Hierarchy | Sile BrD C    | onnectivity (3) 0 |
| C Analytics        | > | Unified Communications        | BFD Connectiv | <i>i</i> ity      |
|                    |   | Cloud onRamp for SaaS         | 🥝 Full        |                   |
|                    |   | Cloud onRamp for laaS         | 🛕 Partial     |                   |
|                    |   | Cloud onRamp for Multicloud   | 🛛 Unavaila    | able              |
|                    |   | Cloud onRamp for Colocation   |               |                   |

### Device Templates > From Templateの順にクリックします。Typeドロップダウンメニューから Defaultを選択します。

| Create Templ                | Create Template 🗸 |         |              |             |                |                   |            |                 |  |  |  |  |
|-----------------------------|-------------------|---------|--------------|-------------|----------------|-------------------|------------|-----------------|--|--|--|--|
| Template Type Non-Default V |                   |         |              |             |                |                   |            |                 |  |  |  |  |
| Name                        | All               | Туре    | Device Model | Device Role | Resource Group | Feature Templates | Draft Mode | Devices Attache |  |  |  |  |
| vEdge_Base_S                | i Non-Default     | Feature | vEdge Cloud  | SDWAN Edge  | global         | 16                | Disabled   | 0               |  |  |  |  |

### 検索バーに「AWS」と「C8000v」と入力します。次に、

Default\_AWS\_TGW\_C8000V\_Template\_V01テンプレートの横の3個のドット(...)をクリックしま す。ドロップダウンメニューでAttach Devicesを選択します。

|                                       |                  |         |              | Configuration Gro | ups Feature Profile | s Device Templates | Feature Templater | 1                |            |                  |                 |                                        |             |
|---------------------------------------|------------------|---------|--------------|-------------------|---------------------|--------------------|-------------------|------------------|------------|------------------|-----------------|----------------------------------------|-------------|
| AWS × 8000 × Seirch                   |                  |         |              |                   |                     |                    |                   |                  |            |                  |                 |                                        | V           |
| Dreate Template 🗸                     |                  |         |              |                   |                     |                    |                   |                  |            |                  |                 |                                        |             |
| Template Type Default 🗸               |                  |         |              |                   |                     |                    |                   |                  |            |                  | Total Rows:     | 2 of 16 🛛 📿                            | 3 1         |
| Name                                  | Description      | Type    | Device Model | Device Role       | Resource Group      | Feature Templates  | Draft Mode        | Devices Attached | Updated By | Last Updated     | Template Status |                                        |             |
| Default_AWS_TGW_C8000V_Template_V01   | Default device t | Feature | C8000v       | SDWAN Edge        | global              | 11                 | Disabled          | 0                | system     | 16 Jul 2024 11:5 | In Sync         |                                        |             |
| Default_BOOTSTRAP_STATIC_8000V_Templa | Default device t | Feature | C8000v       | SDWAN Edge        | global              | 10                 | Disabled          | 0                | system     | 16 Jul 2024 11:5 | In Sync         | View<br>Copy<br>Attach De<br>Export CS | ivice<br>3V |
|                                       |                  |         |              |                   |                     |                    |                   |                  |            |                  |                 |                                        |             |

### C8000vデバイスを2つ選択します。右向き矢印をクリックし、次にAttachをクリックします。

|                                                                              | w                                                                                 |            |            |                  |           | 0 Items Selec |
|------------------------------------------------------------------------------|-----------------------------------------------------------------------------------|------------|------------|------------------|-----------|---------------|
| Available Devices                                                            |                                                                                   | Select All |            | Selected Devices |           |               |
| All                                                                          | - Q Search                                                                        | $\nabla$   | _          | All              | Q Search  | 7             |
| Name                                                                         | Device IP                                                                         |            | $\bigcirc$ | Name             | Device IP |               |
| C8K-89CC9C07-94EF-D41E<br>C8K-722D2331-333F-9AED-<br>C8K-58FE1D00-A941-1F56- | -587E-B98F5245C6BA<br>BDC9-9C905D238939<br>EE8E-3DA18747708C<br>95A7-7A373BC27E34 |            |            |                  |           |               |

### デバイスで3個のドット(...)をクリックし、Edit Device Templateに移動します。

|        |                                  |           |          |                                  |                     |                      | Total            | Rows: 2     | <del>⊼</del> ± |
|--------|----------------------------------|-----------|----------|----------------------------------|---------------------|----------------------|------------------|-------------|----------------|
| Status | Chassis Number                   | System IP | Hostname | Color(vpn_if_tunnel_color_value) | Hostname(host-name) | System IP(system-ip) | Site ID(site-id) |             |                |
|        | C8K=1390A34D=EF3C=D7A8=1AE1=7F4C |           |          |                                  | r -                 |                      |                  |             | .]             |
|        | C8K-C67BE62B-D921-9439-27EA-7F13 |           |          |                                  | •                   |                      | C                | Edit Device | Template       |

ドロップダウンメニューをクリックし、Color、Hostname、System IP、Site IDの順に選択します 。これらの詳細を入力したら、Updateをクリックします。

個々のデバイスの値を入力し、Updateをクリックします。

以下に例を挙げます。

#### <#root>

0n

Device 1

Color: Select biz-internet from Dropdown Hostname: C8kv1-aws System IP: 10.2.2.1 Site: ID 2

#### <#root>

0n

Device 2

Color: biz-internet Color: biz-internet Hostname: C8kv2-aws System IP: 10.2.2.2 Site: ID 2

#### () Select Resource Group-

Configuration · Templates

| S_TGW_C8000\    | Update Device Template                                     |                                          |
|-----------------|------------------------------------------------------------|------------------------------------------|
|                 | Variable List (Hover over each field for more information) |                                          |
|                 | Status                                                     | in_complete                              |
| handa Number    | Chassis Number                                             | C8K-1390A34D-EF3C-D7A8-1AE1-7F4C8F59A5EB |
| nassis Number   | System IP                                                  | -                                        |
| 8K-1390A34D-EF3 | Hostname                                                   | -                                        |
| 8K-C67BE62B-D92 | Color(vpn_if_tunnel_color_value)                           | biz-internet 🗸                           |
|                 | Hostname(host-name)                                        | C8kv1-aws                                |
|                 | System IP(system-ip)                                       | 2.2.2.1                                  |
|                 | Site ID(site-id)                                           | 2                                        |
|                 | Generate Password                                          | Update Cancel                            |

### 両方のデバイスでの作業が終了したら、Nextをクリックします。

|        |                                    |           |          |                                  |                     |                      | Total Rows: 2    | - <del>1</del> - 4 |
|--------|------------------------------------|-----------|----------|----------------------------------|---------------------|----------------------|------------------|--------------------|
| Status | Chassis Number                     | System IP | Hostname | Color(vpn_if_tunnel_color_value) | Hostname(host-name) | System IP(system-ip) | Site ID(site-id) |                    |
| •      | C8K-C67BE62B-D921-9439-27EA-7F13   | -         |          | biz-internet                     | v C8kv1-aws         | 2.2.2.1              | 2                | •••                |
| 0      | C8K-DF039E30-5271-6458-AEF8-682C9. |           | -        | biz-internet                     | C8kv2-aws           | 2.2.2.2              | 2                |                    |

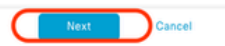

デバイスの1つをクリックし、設定が正しいことを確認します。Configure Devicesをクリックします。

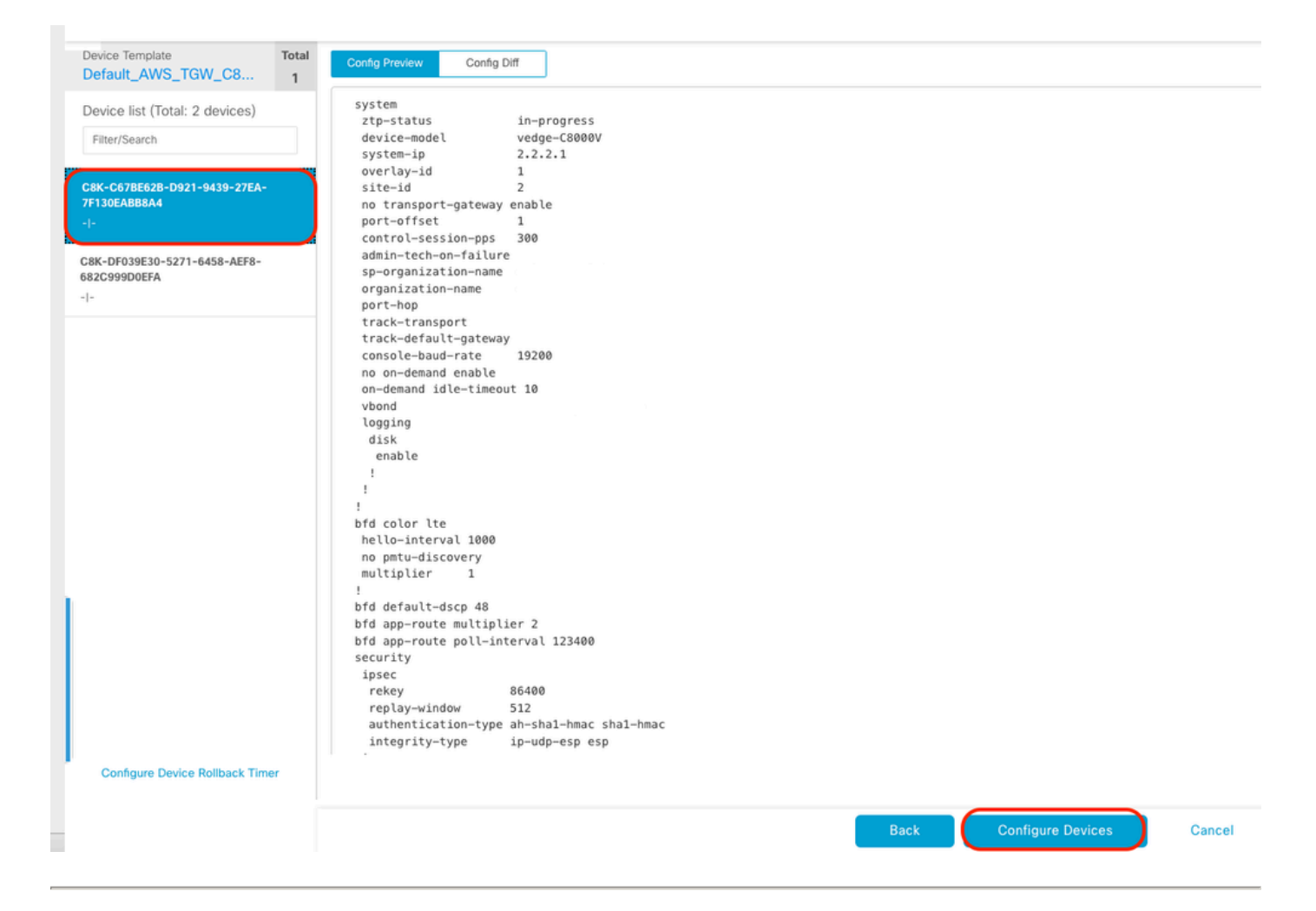

ポップアップウィンドウで、[2台のデバイスで構成の変更を確認する]チェックボックスをオンに し、[OK]をクリックします。

| Configure Devices                                                                                 | × |
|---------------------------------------------------------------------------------------------------|---|
| Committing these changes affect the configuration on 2 devices. Are you sure you want to proceed? |   |
| OK Cancel                                                                                         |   |

デバイスへのテンプレートの添付がスケジュールされていることを確認します。

| $\sim$ | Status                                                                                                    | Message                                                                                                    | Chassis Number                                                                                | Device Model                                     | Hostname                         | System IP                      | Site ID                  | vManage IP |  |
|--------|----------------------------------------------------------------------------------------------------|----------------------------------------------------------------------------------------------------|-----------------------------------------------------------------------------------------------|--------------------------------------------------|----------------------------------|--------------------------------|--------------------------|------------|--|
| Ŷ      | Done - Scheduled                                                                                                    |                                                                                                    |                                                                                               | C8000v                                           |                                  |                                |                          |            |  |
|        | [18-Jul-2024 16:10:13 UTC] Con<br>[18-Jul-2024 16:10:13 UTC] Ch<br>[18-Jul-2024 16:10:14 UTC] Gen<br>[18-Jul-2024 16:10:14 UTC] Gen<br>[18-Jul-2024 16:10:17 UTC] Den<br>[18-Jul-2024 16:10:17 UTC] UTC]<br>[18-Jul-2024 16:10:18 UTC] Con                                                                                                    | nfiguring device with feature te<br>cking and creating device in W<br>nerating configuration from temp<br>vice is offline<br>dating device configuration in v<br>nfiguration template Default_AWS | mplate: Default_AWS_TGM_C8000V_<br>anage<br>late<br>Manage<br>_TGM_C8000V_Template_V01 schedu | Template_V01<br>led to be attached when device o | comes online. To check the synce | d state, click Configuration > | Devices > Device Options |            |  |
| Ŷ      | Done - Scheduled                                                                                                    |                                                                                                    |                                                                                               | C8000v                                           |                                  |                                |                          |            |  |
|        | <pre>[18-Jul-2024 16:18:13 UTC  Configuring device with feature template: Default_AMS_TGM_C8000W_Template_V01<br/>[18-Jul-2024 16:18:13 UTC  Checking and creating device in vManage<br/>[18-Jul-2024 16:18:14 UTC] Generating configuration from template<br/>[18-Jul-2024 16:18:17 UTC] Device is offline<br/>[18-Jul-2024 16:18:17 UTC] Device configuration in vManage<br/>[18-Jul-2024 16:18:18 UTC] Configuration template Default_AMS_TGM_C8000W_Template_V01 scheduled to be attached when device comes online. To check the synced state, click Configuration &gt; Devices &gt; Device Options</pre> |                                                                                                    |                                                                                               |                                                  |                                  |                                |                          |            |  |
|        |                                                                                                    |                                                                                                    |                                                                                               |                                                  |                                  |                                |                          |            |  |

### ステップ2:AWSへのSD-WAN統合の設定

Cisco Catalyst SD-WAN Managerを使用して、マルチクラウド環境のCloud onRampを設定および管理できます。

Cisco Catalyst SD-WAN Managerの設定ウィザードは、パブリッククラウドアカウントへのトラ ンジットゲートウェイの起動を自動化し、パブリッククラウドアプリケーションとオーバーレイ ネットワーク内のブランチにあるこれらのアプリケーションのユーザ間の接続を自動化します。 この機能は、シスコクラウドルータ上のAWS仮想プライベートクラウド(VPC)で動作します。

トランジットゲートウェイは、VPCとオンプレミスネットワークを相互接続するために使用でき るネットワーク中継ハブです。VPC、またはトランジットゲートウェイへのVPN接続を接続でき ます。VPCとVPN接続の間を流れるトラフィックの仮想ルータとして機能します。

Cloud OnRamp for Multicloudは、複数のAWSアカウントとの統合をサポートしています。

AWSクラウドアカウントの作成

Configuration > Cloud on Ramp for Multicloudの順に移動します。

| Cisco SD-WAN        |   |                                                 |                    |                                |                      |                     |
|---------------------|---|-------------------------------------------------|--------------------|--------------------------------|----------------------|---------------------|
| 🗠 Monitor           | > | Devices                                         |                    |                                |                      |                     |
| ိုုို Configuration | > | TLS/SSL Proxy<br>Certificates                   | _                  |                                |                      |                     |
| 💥 Tools             | > | Network Design                                  |                    |                                |                      |                     |
| දිි Maintenance     | > | Templates                                       | er                 | Device Model                   | Hostname             | Sys                 |
| Administration      | > | Policies                                        | B-D921-9439-27     | C8000v                         |                      | -                   |
| ₽ Workflows         | > | Security<br>Network Hierarchy                   | t_AWS_TGW_C8000V_1 | Template_V01                   |                      |                     |
| (D Analytics        | > | Unified Communications<br>Cloud onRamp for SaaS | mplate_V01 schedul | led to be attached when device | e comes online. To c | heck the synced sta |
|                     |   | Cloud onRamp for laaS                           | 0-5271-6458-AEF    | C8000v                         |                      | -                   |
|                     |   | Cloud onRamp for Multicloud                     | t_AWS_TGW_C8000V_1 | [emplate_V01                   |                      |                     |
|                     |   | Cloud onRamp for Colocation                     | mplate_V01 schedul | led to be attached when device | e comes online. To c | heck the synced sta |

Workflows > SetupでAssociate Cloud Accountをクリックします。

|                                                                                           |                                                    |                                              | Gloud Interconnect                                           |                                       |                                                                               |  |  |  |  |  |
|-------------------------------------------------------------------------------------------|----------------------------------------------------|----------------------------------------------|--------------------------------------------------------------|---------------------------------------|-------------------------------------------------------------------------------|--|--|--|--|--|
|                                                                                           | Add a cloud provider to your network               |                                              |                                                              |                                       |                                                                               |  |  |  |  |  |
|                                                                                           |                                                    |                                              |                                                              |                                       | Intent Management                                                             |  |  |  |  |  |
|                                                                                           | Prerequisites                                      | Setup                                        | Discover & Tag                                               | Manage                                |                                                                               |  |  |  |  |  |
| 1. Cloud Account Details     2. Cisco Wan Edge License     3. Subscription to Marketplace |                                                    | Subsequent usage, Provide<br>Global Settings | Host Private Networks (VPCs)<br>for use in Intent Management | Deploy and manage Cloud<br>Gateway(s) | Specify the Branch to Clou<br>connectivity and Intra Clou<br>Resources Intent |  |  |  |  |  |
| WORKFLOWS                                                                                 |                                                    |                                              |                                                              |                                       |                                                                               |  |  |  |  |  |
| SETUP<br>Associa<br>Account<br>Cloud C                                                    | te Cloud Account<br>I Management<br>Nobal Settings | DISCOVER<br>Host Private Networks            | MANAGE<br>Create Cloud Ga<br>Gateway Manag                   | iteway<br>ement                       | Cloud Connectivity                                                            |  |  |  |  |  |

- Cloud Providerフィールドで、ドロップダウンリストからAmazon Web Servicesを選択します。
- Cloud Account Nameフィールドにアカウント名を入力します。
- Cloud Gatewayを作成するには、Yesを選択します。
- Log in in AWS Withフィールドで、使用する認証モデルを選択します。
  - 。キー
  - IAMロール

キーモデルを選択する場合は、それぞれのフィールドにAPI KeyとSecret Keyを指定します。

| Cloud OnRamp For Multicloud > Cloud Account Management > Associate Cloud Account |                     |  |  |  |  |
|----------------------------------------------------------------------------------|---------------------|--|--|--|--|
| Provide Cloud Account Details                                                    |                     |  |  |  |  |
| Cloud Provider                                                                   | Amazon Web Services |  |  |  |  |
| Cloud Account Name                                                               |                     |  |  |  |  |
| Description (optional)                                                           |                     |  |  |  |  |
| Use for Cloud Gateway                                                            | • Yes O No          |  |  |  |  |
| Login in to AWS with                                                             | • Key O IAM Role    |  |  |  |  |
| API Key                                                                          |                     |  |  |  |  |
| Secret Key                                                                       |                     |  |  |  |  |

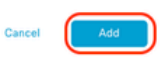

クラウドのグローバル設定を行います。Workflows > Setup > Cloud Global Settingsの順にクリッ クします。

| WORKFLOWS                                                                         |                       |                                            |                             |
|-----------------------------------------------------------------------------------|-----------------------|--------------------------------------------|-----------------------------|
| SETUP     Associate Cloud Account     Account Management     Cloud Grabal Setting | Host Private Networks | Create Cloud Gateway<br>Gateway Management | Cloud Connectivity<br>Audit |

Addをクリックし、Cloud Gateway Solutionのドロップダウンメニューをクリックして、Transit Gateway - VPN Base (using TVPC)を選択します。

|                                                     | Cloud Global Settings           | Interconnect Global Settings |
|-----------------------------------------------------|---------------------------------|------------------------------|
| Cloud OnRamp For Multicloud > Cloud Global Settings |                                 | _                            |
| Cloud Global Settings - View                        |                                 | ⊙ Add                        |
| Cloud Provider                                      | aws Amazon Web Services +       | $\cup$                       |
|                                                     |                                 |                              |
| Cloud Gateway Solution                              | Select Gloud Gateway Solution * |                              |
| Reference Account Name 🕕                            | Choose Account Name 👻           |                              |
|                                                     | Phone Photos                    |                              |
| Reference Region ()                                 | Choose Region *                 |                              |
| Enable Periodic Audit 🕕                             | Enabled Disabled                |                              |
| Eachila Auda Consent                                | Cashing O Disabled              |                              |
| Enable Auto Correct ()                              | Uisabled Uisabled               |                              |

|                                                     |                                              | Cloud Global Settings | Interconnect Global Settings |  |
|-----------------------------------------------------|----------------------------------------------|-----------------------|------------------------------|--|
| Cloud OnRamp For Multicloud > Cloud Global Settings |                                              |                       |                              |  |
| Cloud Global Settings - Create                      |                                              |                       |                              |  |
| Cloud Provider                                      | aws Amazon Web Services                      | ÷                     |                              |  |
|                                                     |                                              |                       |                              |  |
| Cloud Gateway Solution                              | Transit Gateway - VPN based (using TVPC)     |                       |                              |  |
| Reference Account Name 🕕                            | Transit Gateway - Connect based (using TVPC) |                       |                              |  |
|                                                     | Transit Gateway - Branch-connect             |                       |                              |  |
| Reference Region ()                                 | Choose Region                                | ¥                     |                              |  |
| Enable Periodic Audit                               | Enabled O Disabled                           |                       |                              |  |
|                                                     |                                              |                       |                              |  |
| Enable Auto Correct 🕠                               | Enabled      Disabled                        |                       |                              |  |

- Reference Account Nameのドロップダウンメニューをクリックして、アカウントを選択します。
- 参照領域のドロップダウンメニューをクリックし、ドロップダウンメニューから任意の領域 を選択します。
- Software Imageフィールド:
  - a. ClickBYOLは個人所有ライセンス持ち込み(BYOL)ソフトウェアイメージを使用する場合、またはPAYGは従量制(PAY AS You GO)ソフトウェアイメージを使用する場合に 選択します。
  - b. ドロップダウンリストから、ソフトウェアイメージを選択します。
- Instance Sizeドロップダウンメニューをクリックし、トランジットVPCで実行されているインスタンスのサイズC5n.large(2 CPU)を選択します。
- IP subnet pool x.x.x.x/24と入力します。

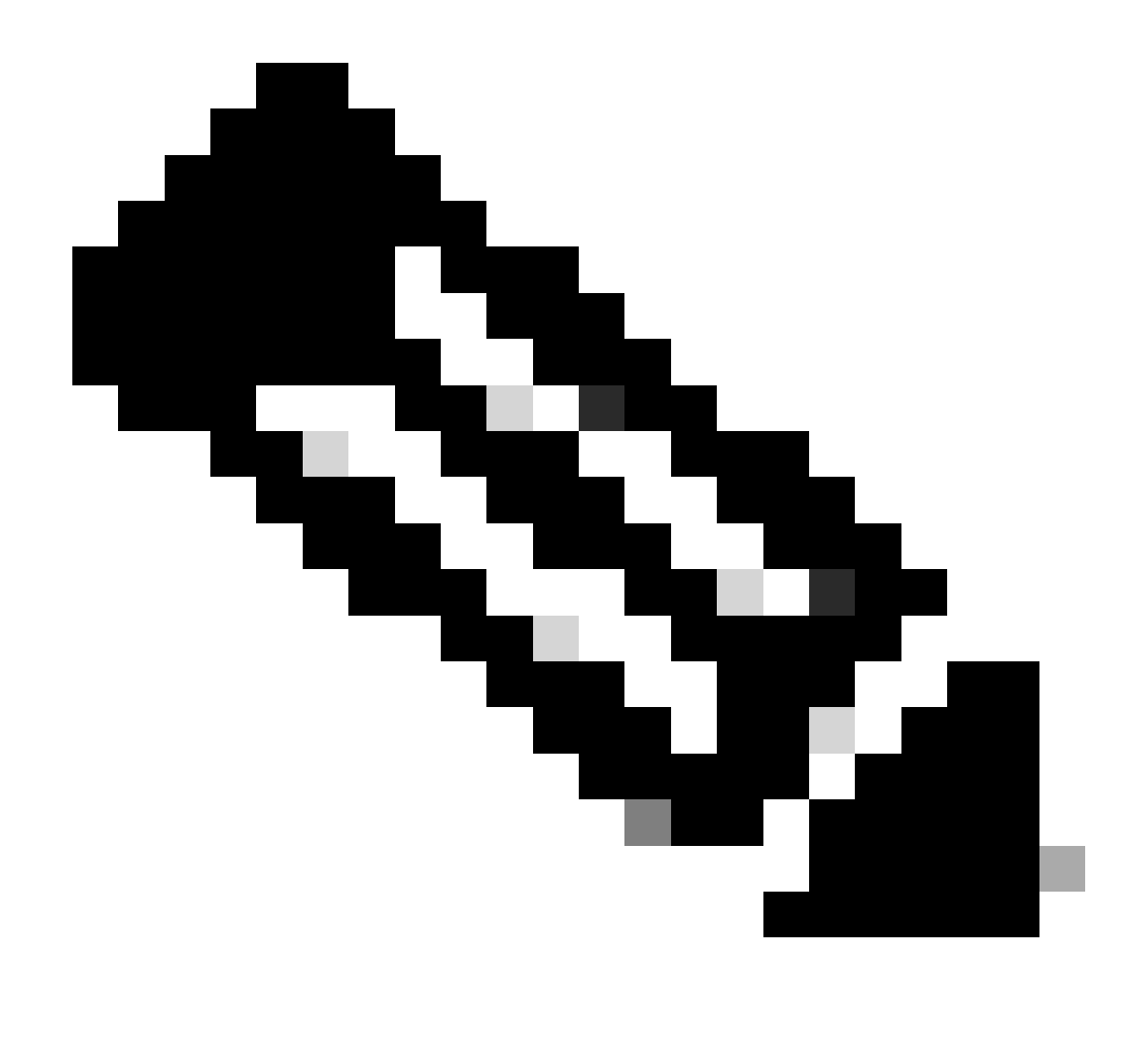

注:一部のクラウドゲートウェイがすでにプールを使用しているときは、プールを変更 できません。 サブネットの重複は許可されません。

• Cloud Gateway BGP ASN Offset 68520を入力します。

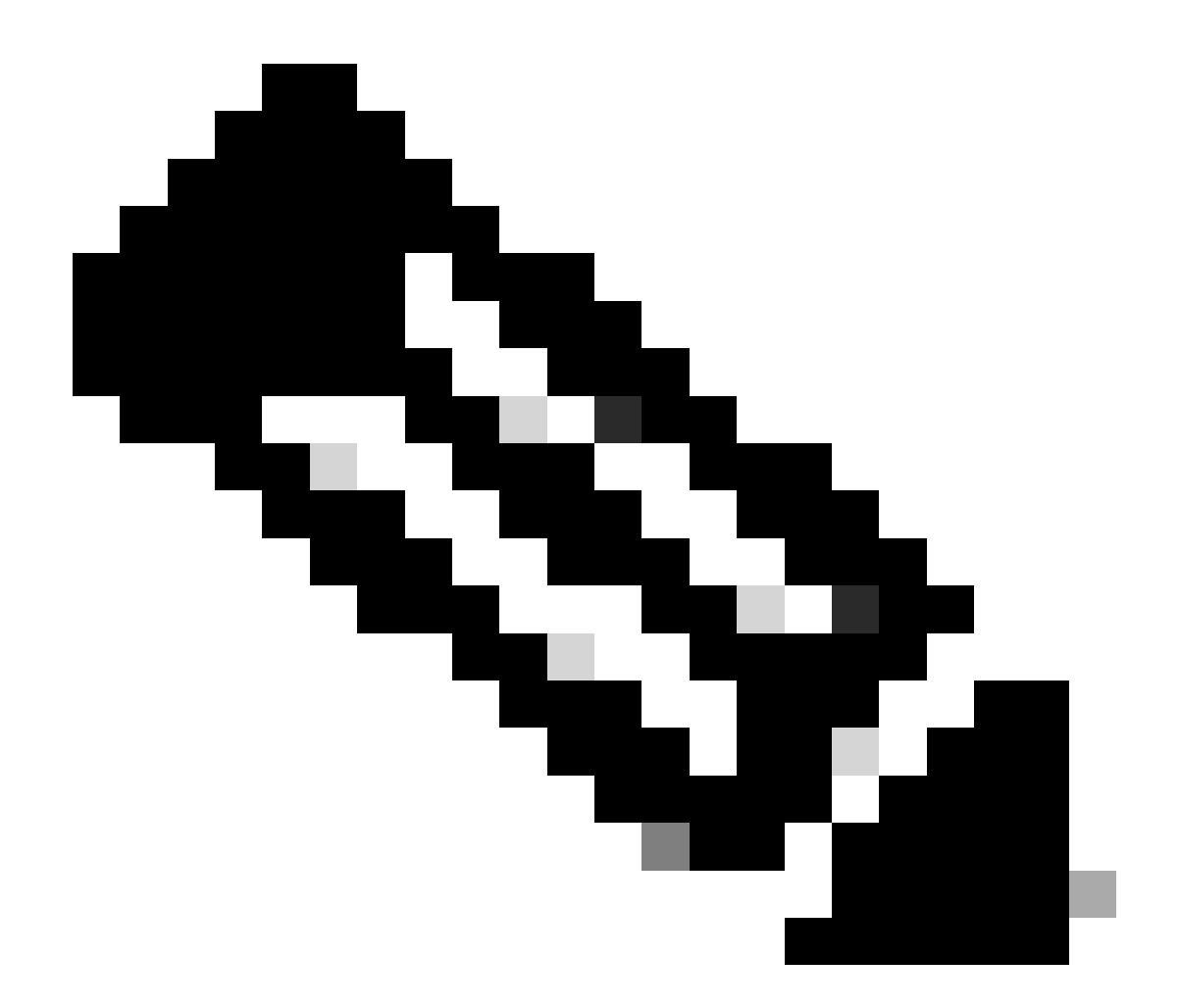

注:許容される開始オフセット範囲は64520 ~ 65500です。10の倍数である必要があり ます。

- ・ Site-to-Site Tunnel Encapsulationをクリックします。 Typeドロップダウンメニューから IPSECを選択する。
- デフォルトとして保持する残りのオプションボタンが有効になります。

| Reference Account Name 🕢                    |                       |   |
|---------------------------------------------|-----------------------|---|
| Reference Region 🕠                          | us-west-2             | ٠ |
| Software Image 🕢                            | SYOL O PAYS           |   |
|                                             | C8000v 17.09.04a      |   |
| Instance Size 🕟                             | c5n.large (2 vCPU)    |   |
| IP Subnet Pool 🕠                            |                       |   |
| Cloud Gateway BGP ASN Offset 🕢              |                       |   |
| Intra Tag Communication ()                  | C Enabled O Disabled  |   |
| Program Default Route in VPCs towards TGW 🕢 | Enabled      Disabled |   |
| Full Mesh of Transit VPCs                   | C Enabled O Disabled  |   |
| Site-to-Site Tunnel Encapsulation Type 🕡    | IPSEC                 |   |
| Enable Periodic Audit 🕢                     | • Enabled O Disabled  |   |
| Enable Auto Correct 🕕                       | C Enabled O Disabled  |   |

Cancel Save

次に、Cloud OnRamp For Multicloudメインダッシュボードに戻り、Discoverの下でHost Private Networksをクリックして、ホストVPCを設定する必要があります。

| WORKFLOWS                                                                       |                                    |                                            |                                                    |
|---------------------------------------------------------------------------------|------------------------------------|--------------------------------------------|----------------------------------------------------|
| SETUP<br>Associate Cloud Account<br>Account Management<br>Cloud Global Settings | ODISCOVER<br>Host Private Networks | Create Cloud Gateway<br>Gateway Management | INTENT MANAGEMENT     Cloud Connectivity     Audit |

- トランジットゲートウェイに接続するホストVPCまたはVPCを選択します。
- Regionドロップダウンリストをクリックして、特定のリージョンに基づくVPCを選択します。
- Tagアクションをクリックして、次のアクションを実行します。

タグの追加:選択したVPCをグループ化し、まとめてタグ付けします。

タグの編集:選択したVPCをあるタグから別のタグに移行します。

タグの削除:選択したVPCのタグを削除します。

1つのタグの下に複数のホストVPCをグループ化できます。同じタグの下にあるすべてのVPCは 、単一のユニットと見なされます。タグは接続を保証するもので、Intent ManagementでVPCを 表示するために不可欠です。 Cloud OnRamp For Multicloud > Discover Host Private Networks

| Cloud Provider                                                      | aws Amazon Web Services          | ×                           |                                |   |
|---------------------------------------------------------------------|----------------------------------|-----------------------------|--------------------------------|---|
| Available host private networks have been disco                     | overed                           |                             |                                |   |
| Q Search                                                            |                                  |                             |                                |   |
| 1 Rows Selected Tag Actions V<br>Add Tag                            |                                  |                             |                                |   |
| Edit Tag<br>Delete Tag                                              | ie Host VPC Name                 | Host VPC Tag                | Interconnect Enabled           | , |
| Cloud Region                                                        | Host VPC Name                    | Host VPC Tag                | Interconnect Enabled           | 1 |
| Cloud Region eu-west-2 ap-northeast-1                               | Host VPC Name                    | Host VPC Tag<br>-<br>-      | Interconnect Enabled<br>-      | 1 |
| Edit Tag<br>Delete Tag<br>eu-west-2<br>ap-northeast-1<br>vus-west-2 | Host VPC Name rtp-infrastructure | Host VPC Tag<br>-<br>-<br>- | Interconnect Enabled<br>-<br>- | 1 |

# Tag Name(タグ名は任意)を入力し、Addをクリックします。

| Tag Name 🕕    | Host-VPC                |
|---------------|-------------------------|
| Region        | us-west-2 ×             |
| Selected VPCs | vpc-0b69997c75aa8ac09 × |
|               |                         |

VPCタギングが正常に完了しました。

| $\sim$ | Status                                                                                                    | Chassis Number                                                                                      | Message                                          | Start Time                 | System IP |  |
|--------|----------------------------------------------------------------------------------------------------|----------------------------------------------------------------------------------------------------|--------------------------------------------------|----------------------------|-----------|--|
| [      | Success                                                                                                    | System                                                                                              | Tagging HostVpc with tag: Host-VPC is completed. | 18 Jul 2024 2:59:15 PM CDT |           |  |
|        | [18-Jul-2024 19:59:15 UTC] Started the tagging of Host<br>[18-Jul-2024 19:59:16 UTC] Done tagging HostVpc with<br>[18-Jul-2024 19:59:16 UTC] Tagging HostVpc with tag: I | tVpc with tag: Host-VPC<br>tag: Host-VPC. Checking if mapping is required<br>Host-VPC is completed. |                                                  |                            |           |  |

Cancel

マルチクラウドのクラウドオンランプに戻り、MANAGEの下でCreate Cloud Gatewayをクリック します。

|     |                                       |                                                                                                    |                                                                              | Cloud                                                                                          |                                       |                                                                                 | Navigat |
|-----|---------------------------------------|----------------------------------------------------------------------------------------------------|------------------------------------------------------------------------------|------------------------------------------------------------------------------------------------|---------------------------------------|---------------------------------------------------------------------------------|---------|
|     |                                       | Add a cloud provider to your network                                                                           |                                                                              |                                                                                                |                                       |                                                                                 |         |
|     |                                       |                                                                                                    |                                                                              |                                                                                                |                                       |                                                                                 |         |
|     |                                       | Prerequisites                                                                                                  | Setup                                                                        | Discover & Tag                                                                                 | Manage                                | Intent Management                                                               |         |
|     |                                       | <ol> <li>Cloud Account Details</li> <li>Cisco Wan Edge License</li> <li>Subscription to Marketplace</li> </ol> | Associate cloud accounts for<br>subsequent usage. Provide<br>Global Settings | Discover and associate Tags to<br>Host Private Networks (VPCs)<br>for use in Intent Management | Deploy and manage Cloud<br>Gateway(s) | Specify the Branch to Cloud<br>connectivity and Intra Cloud<br>Resources Intent |         |
| WOR | KFLOWS                                |                                                                                                    |                                                                              |                                                                                                |                                       |                                                                                 |         |
| ş   | SETUP<br>Associa<br>Accoun<br>Cloud G | ste Cloud Account<br>t Management<br>3lobal Settings                                                           | DISCOVER<br>Host Private Networks                                            | Gateway Manage                                                                                 | ement                                 | Cloud Connectivity<br>Audit                                                     |         |

- Cloud Providerのドロップダウンメニューをクリックして、AWSを選択します。
- クラウドゲートウェイ名を入力します。
- Account Nameドロップダウンメニューをクリックします。このドロップダウンメニューには、以前に入力したアカウント情報が含まれています。
- Regionドロップダウンメニューをクリックし、ホストVPCにタグが付けられたリージョン を選択します。
- ソフトウェアイメージ、インスタンスサイズ、およびIPサブネットプールは、以前に入力されたグローバルクラウドゲートウェイから自動入力されます。
- UUIDドロップダウンをクリックします。デバイステンプレートに以前に接続された C8000v用の2つのUUIDが表示されます。これらを選択して、Addをクリックします。

#### ■ Cisco SD-WAN

Select Resource Group•

|                                                 | ¥                                                                                        | 0 |        |
|-------------------------------------------------|------------------------------------------------------------------------------------------|---|--------|
| Cloud OnRamp For Multicloud >                   | Cloud Gateway Management > Create Cloud Gateway                                          |   |        |
| Manage Cloud Gatewa                             | y - Create                                                                               |   |        |
| Cloud Provider                                  | aws Amazon Web Services                                                                  | • |        |
| Cloud Gateway Name                              | CoR-AWS                                                                                  |   |        |
| Description (optional)                          |                                                                                          |   |        |
| Account Name                                    |                                                                                          | • |        |
| Region                                          | us-west-2                                                                                | • |        |
| SSH Key (optional)                              | Choose SSH Key                                                                           | • |        |
| Settings (i)<br>Note: * represents the setting: | s fields that have been customized.                                                      |   |        |
| Software Image 🕠                                | • BYOL O PAYG                                                                            |   |        |
|                                                 | C8000v 17.09.04a                                                                         | • |        |
| Instance Size 🕕                                 | c5n.large (2 vCPU)                                                                       | • |        |
| IP Subnet Pool 🕠                                |                                                                                          |   |        |
| UUID (specify 2) 🕠                              | C8K-DF039E30-5271-6458-AEF8-682C999D0EFA ×<br>C8K-C67BE628-D921-9439-27EA-7F130EAB88A4 × |   |        |
|                                                 |                                                                                          |   | Cancel |

### これで、クラウドゲートウェイが作成を開始し、クラウドゲートウェイの導入が成功するまで待 機します。

| Mul    | ticloud - Create Gateway                                                                                                    |                                                                                  |                                   |                            |           | Initiated By: admin | From: 72.1 | 63.2 |
|--------|----------------------------------------------------------------------------------------------------|----------------------------------------------------------------------------------|-----------------------------------|----------------------------|-----------|---------------------|------------|------|
| Tota   | (Task: 1   Success : 1                                                                                                    |                                                                                  |                                   |                            |           |                     |            |      |
| q      | Search                                                                                                    |                                                                                  |                                   |                            |           |                     |            |      |
|        |                                                                                                    |                                                                                  |                                   |                            |           | Total R             | ows: 1     | ø    |
| $\sim$ | Status                                                                                                    | Chassis Number                                                                   | Message                           | Start Time                 | System IP |                     |            |      |
| [      | Success                                                                                                    | System                                                                           | Successfully created CGW: CoR-AWS | 18 Jul 2024 3:06:38 PM CDT | -         |                     |            |      |
|        | [18-Jul-2024 20:86:38 UTC] Creating MultiCloud Gateway: CoR-<br>IB-Jul-2024 20:86:38 UTC] Creating Tole CoR-AMS in the clou<br>IB-Jul-2024 20:86:53 UTC] Creating Tole CoR-AMS in the clou<br>IB-Jul-2024 20:86:53 UTC] Creating TVF: CoR-AMS in the cl<br>IB-Jul-2024 20:87:78 UTC] Vrg-CoMASTSYPECS20: Creating<br>IB-Jul-2024 20:87:78 UTC] Creating CSRs-this will take sev<br>IB-Jul-2024 20:87:78 UTC] Creating CSRs-this will take sev<br>ID-Jul-2024 20:87:89 UTC] Creating CSRs-this will take sev<br>ID-Jul-2024 20:87:89 UTC] Creating CSRs-this will take sev | -WAS<br>d<br>BSGSCH0592 created successfully in the cloud<br>und<br>eral minutes |                                   |                            |           |                     |            |      |
|        |                                                                                                    |                                                                                  |                                   |                            |           |                     |            | ł    |

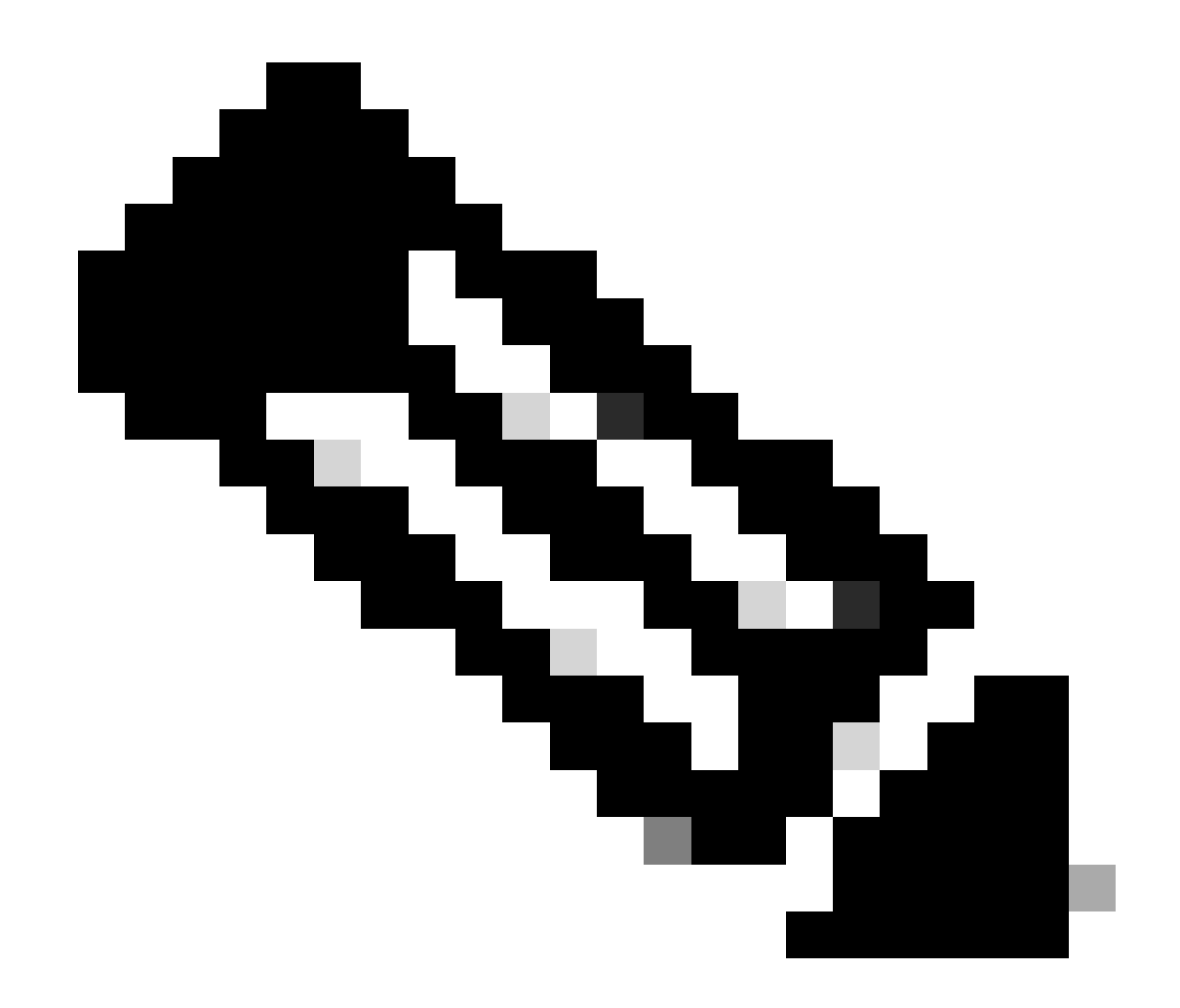

注:WANエッジには、プロセスが完了して到達可能になるまでに数分かかります。

|                                           |                                       | Cloud         | Interconnect              |           |                       |                                     | Navigatio           | on v     |
|-------------------------------------------|---------------------------------------|---------------|---------------------------|-----------|-----------------------|-------------------------------------|---------------------|----------|
| Network Snapshot >                        |                                       |               |                           |           |                       |                                     |                     |          |
| Q, Search                                 |                                       |               |                           |           |                       |                                     |                     | $\nabla$ |
|                                           |                                       |               |                           |           |                       |                                     | Total Rows: 1       | C @      |
| Cloud Type Region Account Name Cloud Gate | way Name/Azure Virtual WAN Hub Health | Devices       | Tunnel to Transit Gateway | VPNs Tags | Host Private Networks | Cloud Provider Management Reference | Last Mapping Result |          |
| AWS us-west-2 CoR-AWS                     | •                                     | © 2 reachable |                           | 0 0       | 0                     | NA                                  | Successful          |          |

AWSに導入された2台のC8000vデバイスに到達できます。ここで、Cloud Connectivityをクリックします。

#### Network Snapshot >

| Q Search   |           |              |                                          |        |             |                           |      |      |                       |                                     |         |
|------------|-----------|--------------|------------------------------------------|--------|-------------|---------------------------|------|------|-----------------------|-------------------------------------|---------|
| Cloud Type | Region    | Account Name | Cloud Gateway Name/Azure Virtual WAN Hub | Health | Devices     | Tunnel to Transit Gateway | VPNs | Taos | Host Private Networks | Cloud Provider Management Reference | Total R |
| AWS        | us-west-2 | CALO         | CoR-AWS                                  | ٥      | 2 reachable |                           | 0    | 0    | 0                     | NA                                  | Success |
|            |           |              |                                          |        |             |                           |      |      |                       |                                     |         |
|            |           |              |                                          |        |             |                           |      |      |                       |                                     |         |
|            |           |              |                                          |        |             |                           |      |      |                       |                                     |         |
|            |           |              |                                          |        |             |                           |      |      |                       |                                     |         |
|            |           |              |                                          |        |             |                           |      |      |                       |                                     |         |
|            |           |              |                                          |        |             |                           |      |      |                       |                                     |         |

| WORKFLOWS                                                                       |                                   |                                            |  |
|---------------------------------------------------------------------------------|-----------------------------------|--------------------------------------------|--|
| SETUP<br>Associate Cloud Account<br>Account Management<br>Cloud Global Settings | OISCOVER<br>Host Private Networks | Create Cloud Gateway<br>Gateway Management |  |

EditをクリックしてVPN Mappingを実行し、VPN 1を選択してからSaveをクリックします。

|      |                                                                                                    |                                                                                                    | Маррі | Interconnect Connectivity       |       |                          |                                    |
|------|----------------------------------------------------------------------------------------------------|----------------------------------------------------------------------------------------------------|-------|---------------------------------|-------|--------------------------|------------------------------------|
| Clos | id OnRamp For Multicloud > Intent Management - C                                                                                                    | Connectivity                                                                                                    |       |                                 |       |                          | Navigation ~                       |
| Clo  | ud Provider                                                                                                    | aws Amazon Web Services                                                                                                    | -     |                                 |       |                          |                                    |
| Inte | nt Management - Connectivity                                                                                                    | G.                                                                                                    |       |                                 |       | Legend: Not Defined      | System Intent Realized With Errors |
| Filt | er Sort                                                                                                    |                                                                                                    |       |                                 |       |                          |                                    |
|      | SOURCE                                                                                                    |                                                                                                    |       |                                 |       |                          |                                    |
|      |                                                                                                    |                                                                                                    |       | Cancel Save                     |       |                          |                                    |
| Mult | icloud - Connectivity Mapping<br>Task: 1   Success : 1                                                                                                    |                                                                                                    |       |                                 |       |                          | Initiated By: admin                |
| Q    | Search                                                                                                    |                                                                                                    |       |                                 |       |                          |                                    |
|      |                                                                                                    |                                                                                                    |       |                                 |       |                          | Total R                            |
| Y    | Status                                                                                                    | Chassis Number                                                                                                    |       | Message                         | Start | Time S                   | ystem IP                           |
| [Y]  | O Success                                                                                                    | System                                                                                                    |       | Mapping successful in the cloud | 18 Ju | il 2024 3:57:42 PM CDT - |                                    |
|      | [18-Jul-2024 20:57:42 UTC] Started Multi<br>[18-Jul-2024 20:57:42 UTC] Mapping start<br>[18-Jul-2024 20:57:43 UTC] Request Basic<br>[18-Jul-2024 20:57:43 UTC] Cloud State Re<br>[18-Jul-2024 20:57:43 UTC] Apping Change<br>[18-Jul-2024 20:57:43 UTC] Apping these | Cloud Connectivity Mapping for AMS<br>ed in the cloud<br>Vuliation Complete<br>ed and file<br>ed and file<br>changes will take several minutes |       |                                 |       |                          |                                    |

# ステップ3: クラウドゲートウェイの削除方法

クラウドゲートウェイを削除するには、Manageの下でGateway Managementを選択します。

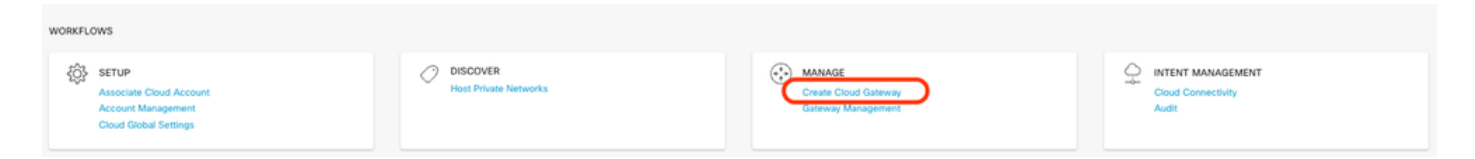

### 次に、目的のクラウドゲートウェイの3個のドット(…)をクリックし、削除をクリックします。

| Cloud OnRamp For Multic | loud > Cloud Gateway |                  |            |                                            |             |              |                                                                          |           | _                         | Navigatio | on Y        |
|-------------------------|----------------------|------------------|------------|--------------------------------------------|-------------|--------------|--------------------------------------------------------------------------|-----------|---------------------------|-----------|-------------|
| Q, Search               |                      |                  |            |                                            |             |              |                                                                          |           |                           |           | $\nabla$    |
| Create Cloud Gateway    | ,                    |                  |            |                                            |             |              |                                                                          |           | Total Re                  | own: 1    | 30          |
| Cloud Gateway Name      | Cloud Account Name   | Cloud Account ID | Cloud Type | Transit Gateway / Azure Virtual WAN Hub ID | Description | Cloud Region | Devices                                                                  | SSH Key N | kame (                    | Cloud P   |             |
| CoR-AWS                 |                      |                  | AWS        |                                            |             | us-west-2    | C8K-DF039E30-5271-6458-AEF8-682C999D0EFA, C8K-C678E628-D921-9439-27EA-7F | -         |                           | NA        |             |
|                         |                      |                  |            |                                            |             |              |                                                                          | •         | View<br>Delete<br>Cloud I | Resource  | e Inventory |

# 確認

ここでは、検証用の結果について説明します。

マッピング後、VPN 1サービスVPN(VRF)がAWSの2つのC8000vの両方に存在することを確認します。

### <#root>

| C8kv1-aws#show ip vrf<br>Name | Default RD                                          | Interfaces                |
|-------------------------------|-----------------------------------------------------|---------------------------|
| 1                             | 1:1                                                 | Tu100001                  |
|                               |                                                     |                           |
|                               |                                                     | Tu100002                  |
| 65528<br>65529<br>Mgmt-intf   | <not set=""><br/><not set=""><br/>1:512</not></not> | Lo65528<br>Lo65529<br>Gil |
| C8kv2-aws#show ip vrf<br>Name | Default RD                                          | Interfaces                |
| 1                             | 1:1                                                 | Tu100001                  |
|                               |                                                     | Tu100002                  |
| 65528<br>65529                | <not set=""><br/><not set=""></not></not>           | Lo65528<br>Lo65529        |

また、オンプレミスのブランチルータから学習したOMPルートや、ホストVPCからのBGPルート も確認できます。

C8kv1-aws#show ip route vrf 1 Routing Table: 1

Codes: L - local, C - connected, S - static, R - RIP, M - mobile, B - BGP D - EIGRP, EX - EIGRP external, O - OSPF, IA - OSPF inter area N1 - OSPF NSSA external type 1, N2 - OSPF NSSA external type 2 E1 - OSPF external type 1, E2 - OSPF external type 2, m - OMP n - NAT, Ni - NAT inside, No - NAT outside, Nd - NAT DIA i - IS-IS, su - IS-IS summary, L1 - IS-IS level-1, L2 - IS-IS level-2 ia - IS-IS inter area, \* - candidate default, U - per-user static route H - NHRP, G - NHRP registered, g - NHRP registration summary o - ODR, P - periodic downloaded static route, 1 - LISP a - application route + - replicated route, % - next hop override, p - overrides from PfR & - replicated local route overrides by connected

Gateway of last resort is not set

```
10.0.0/8 is variably subnetted, 4 subnets, 2 masks
         10.1.50.64/26 [251/0] via 10.1.1.231, 02:55:52, Sdwan-system-intf
m
         10.2.0.0/16 [20/100] via 169.254.0.17, 02:55:22
В
                     [20/100] via 169.254.0.13, 02:55:22
         10.2.112.192/26 [251/0] via 10.1.1.221, 02:55:52, Sdwan-system-intf
m
         10.2.193.0/26 [251/0] via 10.1.1.101, 02:55:52, Sdwan-system-intf
m
      169.254.0.0/16 is variably subnetted, 4 subnets, 2 masks
С
         169.254.0.12/30 is directly connected, Tunnel100001
         169.254.0.14/32 is directly connected, Tunnel100001
1
         169.254.0.16/30 is directly connected, Tunnel100002
С
         169.254.0.18/32 is directly connected, Tunnel100002
1
В
      172.31.0.0/16 [20/100] via 169.254.0.17, 02:55:22
                    [20/100] via 169.254.0.13, 02:55:22
C8kv2-aws#show ip route vrf 1
Routing Table: 1
Codes: L - local, C - connected, S - static, R - RIP, M - mobile, B - BGP
       D - EIGRP, EX - EIGRP external, O - OSPF, IA - OSPF inter area
       N1 - OSPF NSSA external type 1, N2 - OSPF NSSA external type 2
       E1 - OSPF external type 1, E2 - OSPF external type 2, m - OMP
       n - NAT, Ni - NAT inside, No - NAT outside, Nd - NAT DIA
       i - IS-IS, su - IS-IS summary, L1 - IS-IS level-1, L2 - IS-IS level-2
       ia - IS-IS inter area, * - candidate default, U - per-user static route
      H - NHRP, G - NHRP registered, g - NHRP registration summary
       o - ODR, P - periodic downloaded static route, 1 - LISP
       a - application route
       + - replicated route, % - next hop override, p - overrides from PfR
       & - replicated local route overrides by connected
Gateway of last resort is not set
      10.0.0/8 is variably subnetted, 4 subnets, 2 masks
         10.1.50.64/26 [251/0] via 10.1.1.231, 02:57:17, Sdwan-system-intf
m
В
         10.2.0.0/16 [20/100] via 169.254.0.9, 02:57:08
                    [20/100] via 169.254.0.5, 02:57:08
```

| m | 10.2.112.192/26 [251/0] via 10.1.1.221, 02:57:17, Sdwan-system-intf |
|---|---------------------------------------------------------------------|
| m | 10.2.193.0/26 [251/0] via 10.1.1.101, 02:57:17, Sdwan-system-intf   |
|   | 169.254.0.0/16 is variably subnetted, 4 subnets, 2 masks            |
| С | 169.254.0.4/30 is directly connected, Tunnel100001                  |
| L | 169.254.0.6/32 is directly connected, Tunnel100001                  |
| С | 169.254.0.8/30 is directly connected, Tunnel100002                  |
| L | 169.254.0.10/32 is directly connected, Tunnel100002                 |
| В | 172.31.0.0/16 [20/100] via 169.254.0.9, 02:57:08                    |
|   | [20/100] via 169.254.0.5, 02:57:08                                  |
|   |                                                                     |

関連情報

<u>SD-WANクラウドオンランプ設定ガイド</u>

テクニカル サポートとドキュメント - Cisco Systems

翻訳について

シスコは世界中のユーザにそれぞれの言語でサポート コンテンツを提供するために、機械と人に よる翻訳を組み合わせて、本ドキュメントを翻訳しています。ただし、最高度の機械翻訳であっ ても、専門家による翻訳のような正確性は確保されません。シスコは、これら翻訳の正確性につ いて法的責任を負いません。原典である英語版(リンクからアクセス可能)もあわせて参照する ことを推奨します。